## Bienvenue dans le manuel de Groople !

## Lis ce manuel avant de commencer ton inscription, il te donne toutes les clefs nécessaires Attention, tu ne peux avoir accès aux activités proposées que pendant la période d'inscription indiquée sur le Flyer et le site

Tu dois t'inscrire au minimum à 8 activités et tu peux en choisir jusqu'à 20. Si tu veux mettre toutes les chances de ton côté, répartis-les sur au moins 8 demi-journées différentes. La liste des activités par date peut t'aider

 Inscris-toi en notant soigneusement toutes tes coordonnées. Choisis un nom d'utilisateur, puis un mot de passe. Attention, ton adresse e-mail doit être correcte, pour recevoir le lien pour t'inscrire. Clique sur ouvrir un compte

|                                                     | em d |
|-----------------------------------------------------|------|
| Passeport Vacances<br>Troistorrents-Morgins<br>2020 |      |
| Rearing Contacts the participant                    |      |
| pretreen                                            |      |
| Lany                                                |      |
| nen .                                               |      |
| Technia                                             |      |
| een d'albaina                                       |      |
| arg10                                               |      |
| enit de paras                                       |      |
|                                                     |      |
| conferme                                            |      |
|                                                     |      |
| emat                                                |      |
| passach@gnol.com                                    |      |
| Advenue +                                           |      |
| Rea du Carmenel Y                                   |      |
| NPA Linu *                                          |      |
| 1972 Developments                                   |      |
| Nore complet de la mère ou du price *               |      |
| Tort Sambette                                       |      |
| Tel persente 1 (esc 079 123 45 67) ^                |      |
| 179 ats 48.50                                       |      |
| Tel periode 2 los 079 187 88 430                    |      |
| 124 471 22 44                                       |      |
| Andre and \$1 designation \$2000 1                  |      |
|                                                     |      |

2) Dans ta boîte mail ouvre l'email provenant de GROOPLE : il contient ton lien de validation. Clique sur ce lien pour passer au choix des activités.

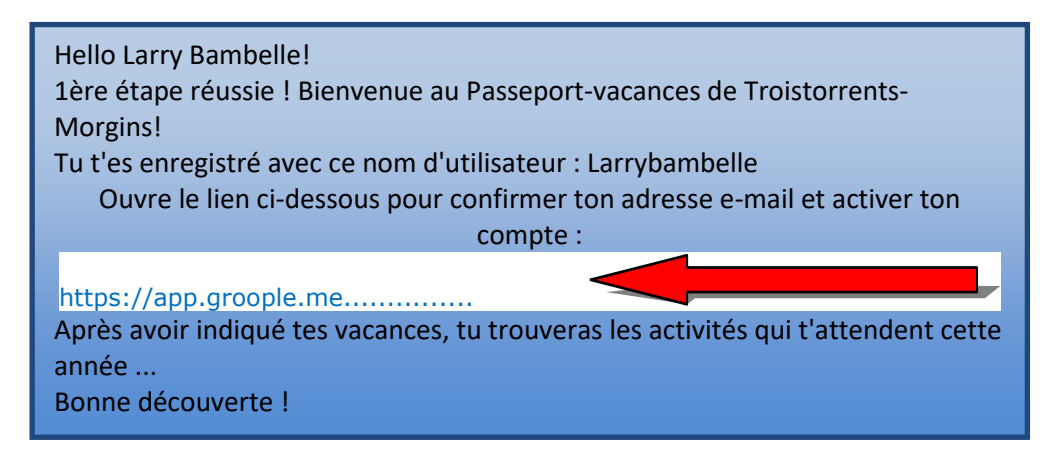

## 3) Puis clique sur continuer

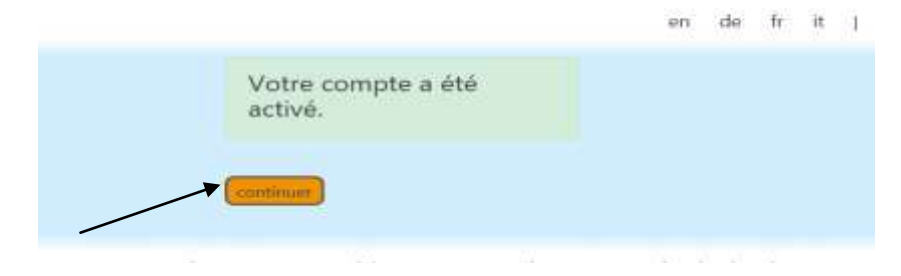

4) Indique ici tes vacances des demi-journées ou journées où tu seras absent : ce qui est en rouge correspond aux dates où tu n'es pas là.

| Value training    | No. 10-10175-012-00 |          |           |         |                 |          |    |
|-------------------|---------------------|----------|-----------|---------|-----------------|----------|----|
|                   |                     |          |           |         |                 |          |    |
| 1                 |                     |          | service 1 |         |                 |          | 00 |
|                   | 0.00.07             | 07 OF    |           | × 09 07 | ve 10.07        | an 11.57 |    |
| Nate:             |                     |          | °         | *       | *               | °        |    |
| Aprile-Field      |                     | *        | 9         | °       | **              | °        |    |
|                   |                     |          | servere 2 |         |                 |          | 00 |
|                   | u 13.07             | -s 14.07 | TH 13.0T  | - HLAT  | 19 17.07 CO     | aa 10.07 |    |
| Vatn 0            | 0                   | — °      | °         | °       | °               | °        |    |
| 00<br>April - 118 | *                   | — °      | °         | — °     | 8               | °        |    |
|                   |                     |          |           |         |                 |          | -  |
|                   |                     |          |           | Puis c  | ique sur contir | nuer     |    |

5) Tu découvres toutes les activités qui correspondent à ton âge et aux dates auxquelles tu es là. *(Les Activités en clair ne sont pas disponibles car tu as coché que tu n'étais pas là)* 

En passant le curseur sur le point information (i) dans le coin supérieur droite de chaque case, le détail s'affiche.

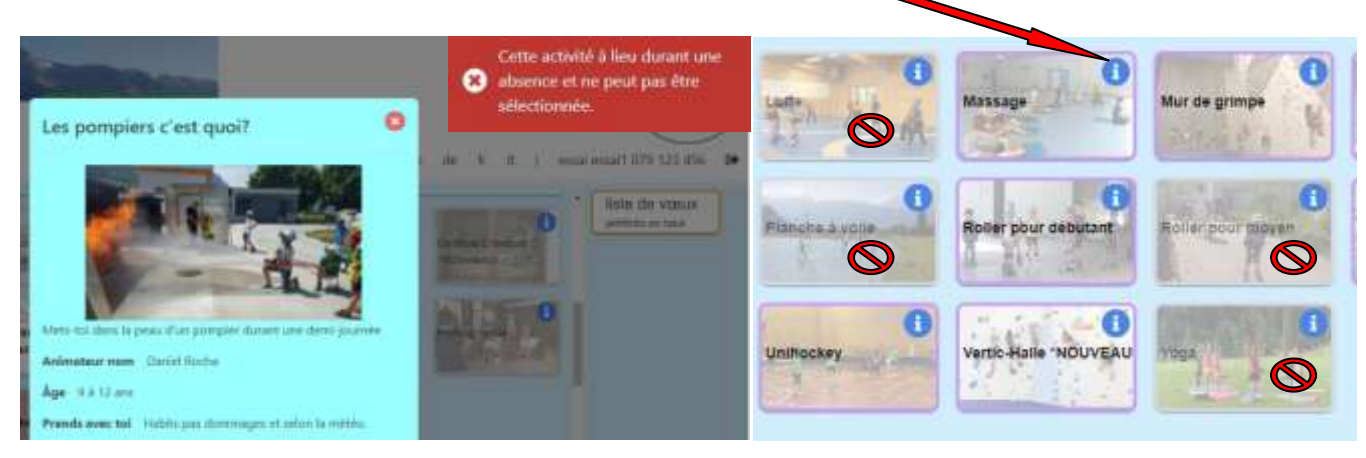

 6) Fais au minimum 8 choix et au maximum 20 en cliquant ou en faisant glisser les activités que tu désires.
 Attention ! Commence par celui que tu préfères et continue à choisir les suivants par ordre de préférence. Tu peux changer l'ordre de tes choix en faisant glisser ton activité (1).
 Ou en suppriment ton choix en cliquant sur la croix rouge (2).

Ou en supprimant ton choix en cliquant sur la croix rouge (2).

|              | -           |   | laraté             |         |   |
|--------------|-------------|---|--------------------|---------|---|
| 0            | Paddle      | 0 | 2<br>Ic Donald's   | 00      | 1 |
| sur débutant | Tir sportif | 0 | Roller pou         | r moyen | 1 |
|              |             |   | d<br>Jécoupage Poy | 20      |   |

7) Ta liste de choix apparaît sur la colonne de droite. Quand le bouton « terminer » apparaît, c'est que tu as atteint le minimum exigé. Tu peux choisir jusqu'à 20 activités.

| Mc Donald's            |             |                         |                                     | 7 😢 i<br>George Basketball<br>Camp *NOUVEAU |
|------------------------|-------------|-------------------------|-------------------------------------|---------------------------------------------|
| Roller pour moyen      | Tir sportif | Trampoline              |                                     | 8 🔀 🚺<br>Judo                               |
| conto 10.5.2.242. Conv | terminer    | Nutra protection of the | Clique sur term<br>satisfait de tes | niner lorsque tu es<br>choix                |

8) Tu vas ensuite recevoir un email de GROOPLE avec la confirmation que tes choix ont bien été enregistrés. Vérifie dans les spams si tu ne reçois rien.

Nous te rappelons qu'il s'agit ici d'une liste de choix : Groople essaiera de placer tout le monde au mieux mais ne pourra pas exaucer tous les vœux. Il donnera les mêmes chances à tout le monde !

## SEUL LE PAIEMENT VALIDE TON INSCRIPTION. IL ATTESTE QUE TU ACCEPTES LA CHARTE, QUE TU ES EN POSSESSION D'UNE ASSURANCE RC ET ACCIDENT ET QUE TES PARENTS T'AUTORISENT A PARTICIPER AU PASSEPORT-VACANCES

9) N'oublie pas de dire à tes parents d'effectuer le paiement AU MOMENT DE L'INSCRIPTION

Fr. 30.-- par enfant

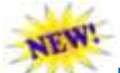

Depuis cette année il faut noter impérativement le code à 8 chiffres (référence de paiement que tu auras reçu avec le mail qui mentionne tes choix) pour valider ton inscription ou pour te rembourser si le passeport doit être annulé pour raisons sanitaires

| Montant                                  | 30.00                     | , CHF 👻 ,                                 | Montant                                           | _60 00 , CHF +                     |
|------------------------------------------|---------------------------|-------------------------------------------|---------------------------------------------------|------------------------------------|
| <ul> <li>Débiteur / payable j</li> </ul> | oar (facultatif)          |                                           | <ul> <li>Débiteur / payabl</li> </ul>             | le par (facultatif)                |
| <ul> <li>Référence / Message</li> </ul>  | e / texte comptable (facu | Itatif)                                   | Référence / Messa                                 | age / texte comptable (facultatif) |
| Référence (3)                            |                           |                                           | Référence (1)                                     | 0                                  |
| Ligne réservée aux<br>communications 1 🛈 | 8JCRP5HQ                  | Référence de paiem<br>à noter IMPERATIVEI | ent Ligne réservée aux<br>MENT communications 1 ① | 8JCRP5HQ                           |
| Ligne réservée aux<br>communications 7   | <u>.</u>                  | sous communication<br>ou motif de palemen | IS<br>t<br>Ligne réservée aux<br>communications 2 | K8LH6YMA Si plusieurs enfants      |

10) Avant la fin de l'année scolaire, tu recevras un mail de GROOPLE avec tes activités qui t'auront été attribuées avec tous les détails. Conserve bien cet e-mail jusqu'à la fin du passeport. Il te permet de voir la liste des participants pour le co-voiturage.

Tu as bien lu le manuel et tout compris.

| Alors lance-toi et clique sur                                         | INSCRIPTION  |                                                                         |
|-----------------------------------------------------------------------|--------------|-------------------------------------------------------------------------|
| Lis bien les conditions d'inscription,<br>Accepte-les et clique sur : | Confirmation | mansanz el acopte les conditions presentées o desus<br>alite m'inscrire |

Permanence téléphonique durant la période des inscriptions: Tous les soirs de 18h à 19h

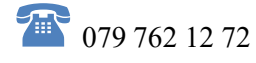

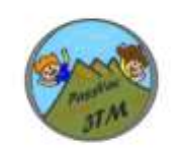